# Créer un dossier modèle TVA

## Paramétrage

### Prérequis :

Pour créer un dossier modèle, il est nécessaire d'être en tenue comptable.

#### Depuis Configuration > Comptabilité

Cochez Tenue Comptable, puis cliquez sur Ok.

| ② Configuration > Comptabilité                                             | ×           |
|----------------------------------------------------------------------------|-------------|
| Général Devises                                                            |             |
| Longueur de Compte: 8                                                      | *           |
| Gestion de l'analytique: 🗌                                                 |             |
| Tenue Comptable 🗹                                                          |             |
| A-nouveaux détaillés: 🗹                                                    |             |
| ANO détaillés comptes lettrables: 🗹                                        |             |
| ANO détaillés comptes pointables: 🗹                                        |             |
| Appliquer la condensation:                                                 |             |
| Type Comptabilité:• Créances - Dettes sur e                                | ngagement 🔻 |
| TVA par défaut:                                                            | •           |
| Afficher les montants en K€ dans les graphiques: 😿                         |             |
| Format par défaut des fichiers importés depuis Sharepoint:                 | ~           |
| Champ à utiliser pour la référence de pièce dans le fichier FEC: Référence | ~           |
|                                                                            |             |
|                                                                            |             |
| V Ok                                                                       | × Annuler   |

Depuis le dossier que vous souhaitez utiliser comme modèle pour les autres dossiers > Configuration > Modèle

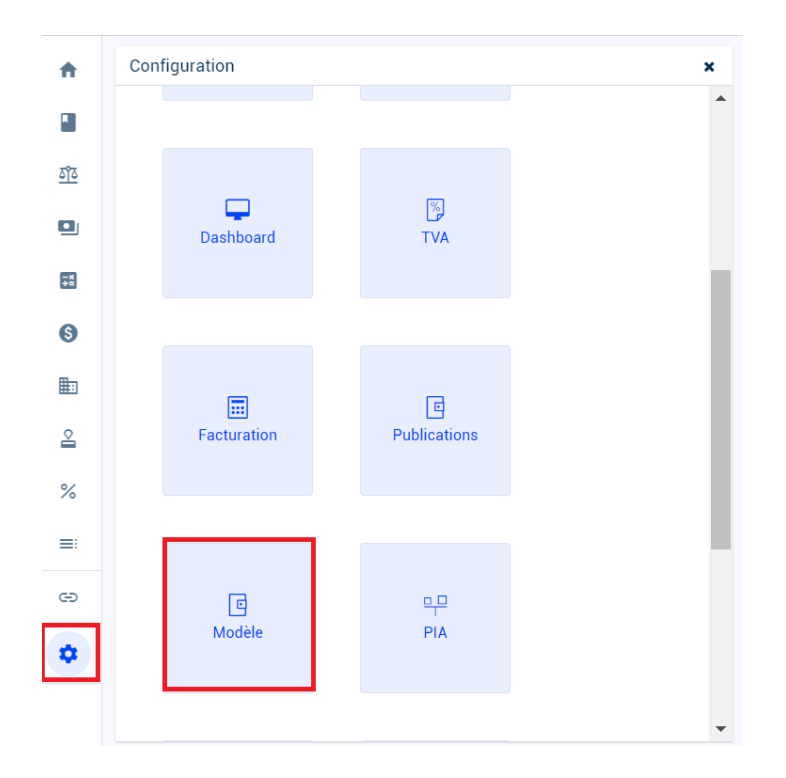

Scrollez jusqu'au pavé Taux de TVA, puis cochez Dossier modèle.

Le nom du modèle par défaut est Référentiel TVA, celui-ci peut être personnalisé.

Cliquez sur **Ok** pour confirmer.

| ŧ          | © Configuration > Modèle                                                                                                    |
|------------|----------------------------------------------------------------------------------------------------|
|            | Considérer ce dossier comme modèle pour les autres dossiers ayant les mêmes caractéristiques de paramétrage pour les<br>éléments suivants : |
| <u>۵۳۵</u> | Type de période: Bilan et Situation                                                                                                    |
| ٠          | Sommaire                                                                                                    |
| Ţ.         | Dossier modèle: 😴                                                                                                    |
| 6          |                                                                                                    |
|            | Dossier modèle:                                                                                                    |
| 2          | Nom du modèle: BIC Sté IS Réelle Mission de présentation Tenue Comptable                                                                    |
| %          | Taux TVA                                                                                                    |
| ≡          | Dossier modèle: 🗌                                                                                                    |
| œ          | Nom du modèle: Référentiel TVA                                                                                                    |
| \$         | Journaux                                                                                                    |
|            | Dossier modèle:                                                                                                    |

Le dossier est désormais un dossier modèle TVA.

### Initialisation

L'initialisation à partir d'un dossier modèle TVA va vous permettre de récupérer les taux TVA paramétrés dans le dossier modèle.

### Prérequis

Il faut avoir un dossier modèle avec des taux de TVA paramétrés.

Deux cas de figure peuvent se présenter.

### Dossier sans taux de TVA

#### Depuis Comptabilité > Préférences > Taux TVA

| éléments suivants :  | mme modere | e pour les autres dossiers ayant les memes caracteristiques de parametrage pour le |
|----------------------|------------|------------------------------------------------------------------------------------|
| Saisie               |            |                                                                                    |
| Consultation des com | iptes 🕨    |                                                                                    |
| Lettrage             | +          |                                                                                    |
| Plan de comptes      | •          |                                                                                    |
| Plan de journaux     |            |                                                                                    |
| Imports              | •          |                                                                                    |
| Exports              | •          |                                                                                    |
| Budget               | •          | sion de présentation Tenue Comptable                                               |
| Analytique           | •          |                                                                                    |
| Etats                | +          |                                                                                    |
| Outils               | •          |                                                                                    |
| Préférences          | •          | Taux de TVA                                                                        |
|                      |            |                                                                                    |

Une pop-up s'affiche, elle indique qu'aucun taux de TVA n'a été créé.

Pour ajouter un taux de TVA, sélectionnez dans la liste déroulante du champ **Modèle dossier**, le modèle de votre choix.

Puis cliquez sur Ok.

| Taux TVA              |              |             | ×    |
|-----------------------|--------------|-------------|------|
| Synchroniser ave      | ec le modèle |             |      |
| Modèle à<br>utiliser: | TVA DEMO     | ,           | ٣    |
|                       |              |             |      |
|                       |              | 🗸 Ok 🗙 Annu | ller |

Les taux de TVA du dossier modèle sont alors récupérés sur ce dossier, ainsi que les comptes paramétrés sur chaque taux de TVA.

Si les comptes du dossier courant n'existent pas, ils seront créés automatiquement.

### Dossier avec des taux de TVA

Depuis Comptabilité > Préférences > Taux TVA

| Considérer ce dossier com<br>éléments suivants : | me modèl | e pour les autres dossiers ayant les mêmes caractéristiques de paramétrage pour les |
|--------------------------------------------------|----------|-------------------------------------------------------------------------------------|
| Saisie                                           |          |                                                                                     |
| Consultation des compt                           | es 🕨     |                                                                                     |
| Lettrage                                         | •        |                                                                                     |
| Plan de comptes                                  | •        |                                                                                     |
| Plan de journaux                                 |          |                                                                                     |
| Imports                                          | •        |                                                                                     |
| Exports                                          | •        |                                                                                     |
| Budget                                           | •        | ision de présentation Tenue Comptable                                               |
| Analytique                                       | •        |                                                                                     |
| Etats                                            | •        |                                                                                     |
| Outils                                           | •        |                                                                                     |
| Préférences                                      | •        | Taux de TVA                                                                         |
|                                                  |          | Conditions de règlements                                                            |
| - Journaux                                       |          | Unité de compte                                                                     |

Cliquez sur le bouton Action, puis sur Synchroniser avec le modèle.

Il permet de :

- supprimer les taux de TVA inutilisés dans le dossier et conserver ceux qui sont utilisés, (un taux utilisé est un taux paramétré sur un compte général ou tiers dans Comptabilité > Plan de comptes > Généraux / Fournisseurs / Client).
- récupérer les taux de TVA du dossier modèle et les créer dans le dossier courant s'ils n'existent pas déjà et créer les comptes paramétrés sur chaque taux de TVA. (un taux existant correspond soit à un code déjà utilisé, soit un taux dans les critères suivants sont identiques : régime, taux et encaissement).

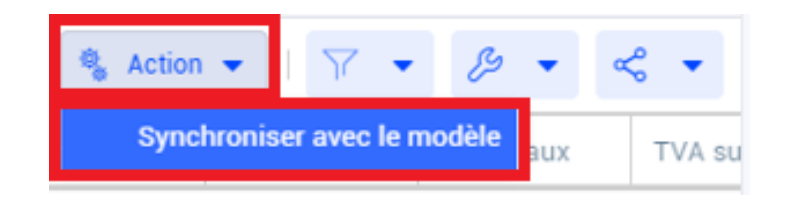

Sélectionnez dans la liste déroulante le modèle de votre choix, puis cliquez sur **Ok**.

| Taux TVA              |              | ×              |
|-----------------------|--------------|----------------|
| Synchroniser av       | ec le modèle |                |
| Modèle à<br>utiliser: | TVA DEMO     | Ψ.             |
|                       |              | ✓ Ok X Annuler |

Un message de confirmation s'affiche, cliquez sur **Oui** pour confirmer la synchronisation.

| Conf | irmation 🗙                                                                                                    |
|------|----------------------------------------------------------------------------------------------------|
| ?    | Cette action permet de supprimer les taux de TVA inutilisés de votre dossier et d'ajoute<br>les taux de TVA paramétrés dans le modèle: TVA DEMO<br>Êtes-vous sûr de vouloir continuer ? |
|      | Oui                                                                                                    |